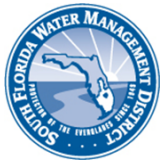

Right of Way (ROW) Occupancy Permits Online Permitting (ROW E-Permitting) HOW TO TRANSFER A ROW PERMIT

# **CREATE YOUR USER ACCOUNT**

To submit an online application, you must create an E-Permitting user account at <u>www.sfwmd.gov/rowpermits</u> (see screen shot below).

#### How to Use ROW E-Permitting

ROW E-Permitting is easy and convenient. For the best experience, the District recommends that users review available <u>helpful tips for use of the system</u> prior to filing an application. There is also a <u>user's guide for the mapping tool</u> in ROW E-Permitting. The mapping tool identifies the location of proposed work in or use of the District's right of way. To get started using ROW E-Permitting, click the button below to file online applications or search permit records.

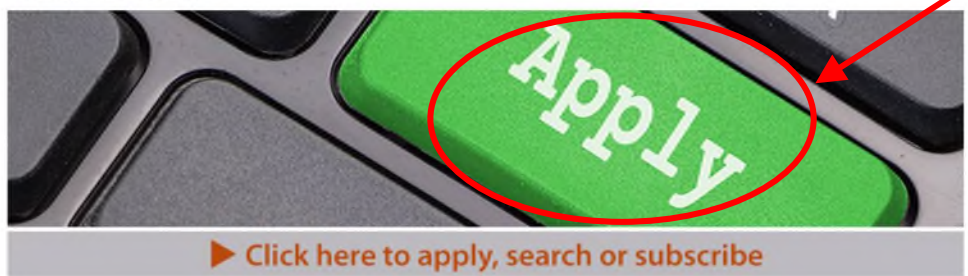

#### LOG IN AND CHOOSE THE TRANSFER ROW PERMIT OPTION

Log in to ROW E-Permitting at the same location where you created your user account (see screen shot above). When you log in, you will see a screen that looks like the one below. Choose the "Apply for ROW Permit Transfer" option.

| SFWMD Permitting Portal                          | Welcome         |                           |            |               | 옷 Contact Us | ⑦ Help → Logof |
|--------------------------------------------------|-----------------|---------------------------|------------|---------------|--------------|----------------|
|                                                  | My Dashboa      | rd                        |            |               | -            | (Refresh list) |
| Ø My Dashboard                                   | My Actions      | My Applications My P      | 1005       |               |              |                |
| Q Search Records                                 |                 |                           |            |               |              |                |
| + Apply for ROW Permit (New)                     | Application No. | lation Required           | Canal Name | Scope Of Work | Status       | Date Submitted |
| Apply for now remne the diffication of Existing) | 210913-616347   | Complete Your Application | C-14       |               | InComplete   | 09/13/2021     |
| Apply for ROW Permit Transfer                    | 210811-582309   | Complete Your Application | C-51       | Fences        | InComplete   | 08/11/2021     |
| E Apple for ROW Permit Feb Laton                 | 210910 591904   | Complete Your Application | 6.61       | Foograf       | In Complete  | 09/11/2021     |
| Apply for RAI Extension                          | 210810-381804   | complete rour Application | 0.31       | rences        | incompiete   | 08/11/2021     |
| Request a Pre-Construction Meeting/Inspection    | 210624-513821   | Complete Your Application |            |               | InComplete   | 06/24/2021     |
| Submit a Permit-Required Deliverable             |                 |                           |            |               |              |                |
| Submit Insurance Renewal                         |                 |                           |            |               |              |                |
| Make a Payment                                   |                 |                           |            |               |              |                |
| ② Questions                                      |                 |                           |            |               |              |                |
| ⊖ Log off                                        |                 |                           |            |               |              |                |
|                                                  |                 |                           |            |               |              |                |
|                                                  |                 |                           |            |               |              |                |
|                                                  |                 |                           |            |               |              |                |
|                                                  |                 |                           |            |               |              |                |
|                                                  |                 |                           |            |               |              |                |

#### SEARCH FOR THE ROW PERMIT YOU WISH TO TRANSFER

Choose the "Search Permits" tab. The most common ways to search for permits is by:

- ROW Permit number
- Street Address
- Name of Previous Property Owner

In the example below, the search was performed by typing in the address. When you find the correct ROW Permit to be transferred, click "Start Transfer".

| SFWMD Permitting Portal                         | Welco        | ome Eliu                  |                                  |               |                          |                              | 옷 Contact Us   | (?) Help    | G→ Logoff |  |  |
|-------------------------------------------------|--------------|---------------------------|----------------------------------|---------------|--------------------------|------------------------------|----------------|-------------|-----------|--|--|
|                                                 | ROW P        | ermit Transfer            |                                  |               |                          |                              |                |             |           |  |  |
| Ø My Dashboard                                  | Tatra        | ofer a Dight of Way       | Occurrence Descrit               |               | tu plance celest from th | a list balaw by slicking the | blue butten ti |             | daas      |  |  |
| Q. Search Records                               | not ha       | ve a button, this inc     | dicates that there is a          | ready and     | ction pending for that p | ermit.                       | blue button. I | a permit    | aoes      |  |  |
| + Apply for ROW Permit (New)                    |              |                           |                                  |               |                          |                              |                |             |           |  |  |
| Apply for ROW Permit (Modification of Existing) | My Pe        | My Permits Search Permits |                                  |               |                          |                              |                |             |           |  |  |
| Apply for ROW Permit Transfer                   | Search       | by permit number, nar     | me of the Permittee, addr        | ess or canal  | name (e.g., C-51).       |                              |                |             |           |  |  |
| Apply for ROW Permit Extension                  | 13530 5      | W 144th Parkway           |                                  | Search        |                          |                              |                |             |           |  |  |
| ③ Apply for RAI Extension                       | Deveni       | Counch Doculto            |                                  |               |                          |                              |                |             |           |  |  |
| Request a Pre-Construction Meeting/Inspection   | Permi        | search Results            |                                  |               |                          |                              |                |             |           |  |  |
| Submit a Permit-Required Deliverable            | Permit<br>No | Permittee                 | Address                          | Canal<br>Name | Scope of Work            | Status                       | Issue<br>Pote  |             |           |  |  |
| Submit Insurance Renewal                        |              | _                         | 13530 SW 144TH                   |               |                          |                              |                |             |           |  |  |
| ③ Make a Payment                                | 11284        |                           | PARKWAY, OKEECHOBEE,<br>FL 34974 | C-38          |                          | Resolved-Complete            | d 02/29 2016   | Start Trans | fer       |  |  |
| ⑦ Questions                                     |              |                           |                                  |               |                          |                              |                |             |           |  |  |
| ⇒ Log off                                       |              |                           |                                  |               |                          |                              |                |             |           |  |  |
|                                                 |              |                           |                                  |               |                          |                              |                |             |           |  |  |
|                                                 |              |                           |                                  |               |                          |                              |                |             |           |  |  |
|                                                 |              |                           |                                  |               |                          |                              |                |             |           |  |  |
|                                                 |              |                           |                                  |               |                          |                              |                |             |           |  |  |
|                                                 |              |                           |                                  |               |                          |                              |                |             |           |  |  |
|                                                 |              |                           |                                  |               |                          |                              |                |             |           |  |  |

## STEP ONE: ADD THE APPLICANT/AGENT/PAYER ASSOCIATED WITH THE TRANSFER

As shown below, the current permittee for the ROW Permit you selected is listed. You must add the names and contact information for those who will be associated with the transfer (e.g., the "new" permittee) who will also be the applicant by clicking the "Add Applicant/Agent/Payer" button. The "applicant" is the person to whom the permit will be transferred, the "agent" is someone acting on behalf of the applicant (e.g., attorney, employee, etc.), and the "payer" is the party who will make the payment. The payer is most often the same as the applicant. Every application must have a payer.

| SFWMD Permitting Portal                         | Welcome Eliu              |                                                 |                     |                      |                                        | 옷 Contact Us        | ⑦ Help → Logot        | ff |
|-------------------------------------------------|---------------------------|-------------------------------------------------|---------------------|----------------------|----------------------------------------|---------------------|-----------------------|----|
|                                                 | Application No. 2205      | 25-698774 - Transfe                             | er for Permit 1     | 1284                 | Si                                     | ave Close           | Cancel                |    |
| Ø My Dashboard                                  | <b>1 2</b>                |                                                 |                     |                      |                                        |                     |                       |    |
| Q Search Records                                | Applicant(s) Documents    | Agreement Payme                                 | nt                  |                      |                                        |                     |                       |    |
| + Apply for ROW Permit (New)                    | Plance click the "Add App | licant/Agent/Pauer" butt                        | on to add your info | mation as an applic  | ant (the narron cooking to transfer th | o POW Permit into h | is (horfits name) and |    |
| Apply for ROW Permit (Modification of Existing) | payer (the party that pay | incarto Ageno Payer Ducc<br>/s the filing fee). | on to add your mio  | rmation as an applic | and (the person seeking to transfer th | e Kow Permit into i | is/ner/its name) and  |    |
| Apply for ROW Permit Transfer                   | Add Applicant/Agent/      | Paver                                           |                     |                      |                                        |                     |                       |    |
| Apply for ROW Permit Extension                  | Nua Abbucana Agena        |                                                 |                     |                      |                                        |                     |                       |    |
| Apply for RAI Extension                         | Full Name                 | company                                         | Phone               | Email                | Address                                | Association         |                       |    |
| Request a Pre-Construction Meeting/Inspection   | No items                  |                                                 |                     |                      |                                        |                     |                       |    |
| Submit a Permit-Required Deliverable            |                           |                                                 |                     |                      |                                        |                     |                       |    |
| Submit Insurance Renewal                        | Current Permitt           | tee / Owner Inform                              | ation               |                      |                                        |                     |                       |    |
| S Make a Payment                                | Full Name                 | company                                         | Phone               | Email                | Address                                |                     | Association           |    |
| ② Questions                                     |                           |                                                 |                     |                      | 13530 SW 144T                          | H PARKWAY,          |                       |    |
| ⇒ Log off                                       |                           | OKEECHOBEE, FL 34974                            | /AY,                |                      | OKEECHOBEE,                            | FL 34974            |                       |    |
|                                                 |                           |                                                 |                     |                      |                                        |                     |                       |    |
|                                                 |                           |                                                 |                     |                      |                                        |                     |                       |    |
|                                                 |                           |                                                 |                     |                      |                                        |                     |                       |    |
|                                                 |                           |                                                 |                     |                      |                                        | S                   | ave Next >>           |    |

How to Transfer a ROW Permit/ 2

After clicking the "Add Applicant/Agent/Payer" button, you can create a new customer <u>or</u> search the database to see if the person, company, or governmental entity is an existing customer. More than likely, you will choose to create a new customer. If you select an existing customer entry from the database, all of the information associated with that entry must be correct and up to date for you to use it.

| SFWMD Permitting Portal                                               | Welcome Eliu                                                                                                    | 옷 Contact Us                       | ⑦ Help → Logoff   |
|-----------------------------------------------------------------------|----------------------------------------------------------------------------------------------------|------------------------------------|-------------------|
|                                                                       | Application No. 220525-698774 - Transfer for Permit 11284                                                                   | Save Close                         | Cancel            |
| Ø My Dashboard                                                        | 0 0 0 0                                                                                                    |                                    |                   |
| Q Search Records                                                      | Applicant(s) Documents Agreement Payment                                                                                    |                                    |                   |
| + Apply for ROW Permit (New)                                          |                                                                                                    | to a first point provide lass birs |                   |
| Search the Customer Database or Create                                | a New Customer                                                                                                    |                                    | ×                 |
| Please check the customer database to determine if customer database. | your name and/or business is already on file. If the search shows that you are not in the database, click the "Create New i | Customer" button to enter your inf | ormation into the |
| Company Name Full Name (i.e., John Smith                              | Email Phone Search Reset Create New Customer                                                                                |                                    |                   |
|                                                                       |                                                                                                    |                                    | Next>>            |
| C. rožnu                                                              | OKEECHOBEE, FL 34974                                                                                                    |                                    |                   |
|                                                                       |                                                                                                    |                                    |                   |
|                                                                       |                                                                                                    | Save                               | Next >>           |

When the window below opens, be sure to complete each required field (those fields noted with a \*). If you fail to provide all the required information, your application will be deemed insufficient and returned to you. (Note: Pop-up windows must be enabled on your browser to complete these windows.)

| s | WMD Permitt      | ting Portal                  | Welcome Eliu                               |                 |      | 옹 Contact Us ⑦ Help 🕞 Logoff |
|---|------------------|------------------------------|--------------------------------------------|-----------------|------|------------------------------|
|   |                  |                              | Application No. 220525-698774 - Transfer f | for Permit 11   | 1284 | Save Close Cancel            |
| 3 | Search the C     | ustomer Database or Create a | a New Customer                             |                 |      | ×                            |
|   | New Customer     | ss? 🛛                        |                                            |                 |      |                              |
|   | First Name \star |                              |                                            | Last Name \star |      |                              |
|   | Suffix           | Select V                     |                                            | Email *         |      |                              |
|   | Phone *          |                              |                                            | Address 1 *     |      |                              |
|   | Address 2        |                              |                                            | Country *       | Us V |                              |
|   | State *          | Select 🗸                     |                                            | City *          |      |                              |
|   | Zip Code \star   |                              |                                            |                 |      |                              |
|   |                  |                              |                                            |                 |      |                              |
|   |                  |                              |                                            |                 |      | Next>>                       |
|   |                  |                              |                                            |                 |      | Save Next>>>                 |

Choose the "Party Type" and be sure to click the "Finish" button. In the example below, the customer is both the applicant and the payer. On the next screen, click "Next".

| New Custome      | r                                                                      |                                      |  |
|------------------|------------------------------------------------------------------------|--------------------------------------|--|
| Is this a busine | 555? 🗆                                                                 |                                      |  |
| irst Name \star  | John                                                                   | Last Name * Shith                    |  |
| Suffix           | ш ~                                                                    | Email * john.smitt@emailprovider.com |  |
| Phone *          | (561) 555-1212                                                         | Address 1 * 100 Main Street          |  |
| Address 2        |                                                                        | Country * US V                       |  |
| State \star      | Florida V                                                              | City * West Palm Beach               |  |
| Zip Code \star   | 33401                                                                  |                                      |  |
| Party Type       |                                                                        |                                      |  |
| is the above-    | selected customer an Applicant, Agent or Payer? Choose all that apply. |                                      |  |
| Applicant        |                                                                        |                                      |  |
| Agent            |                                                                        |                                      |  |
| 2 Payer          |                                                                        |                                      |  |
|                  |                                                                        |                                      |  |

#### **STEP TWO: UPLOAD YOUR DOCUMENTS**

Follow the instructions and upload (or "add") PDFs of the required documentation. When finished, click the "Next" button.

| SFWMD Permitting Portal                         | Welcome Eliu                                                                                                    | 옷 Contact Us                                      | ⑦ Help  ☐ Logoff  |
|-------------------------------------------------|----------------------------------------------------------------------------------------------------|---------------------------------------------------|-------------------|
|                                                 | Application No. 220525-698774, Transfer for Permit 11284                                                                                                    | Save Close                                        | Cancel            |
| Ø My Dashboard                                  |                                                                                                    |                                                   |                   |
| Q Search Records                                | Applicant(s) Documents Agreement Payment                                                                                                    |                                                   |                   |
| + Apply for ROW Permit (New)                    |                                                                                                    |                                                   |                   |
| Apply for ROW Permit (Modification of Existing) | Each document uploaded into ROW E-Permitting must be scanned as a high quality PDF and nam                                                                                                    | ned with a common name to explain what it is (e.  | .g., site plan,   |
| Apply for ROW Permit Transfer                   | survey, deed, project narrative, insurance certificate, etc.). You are required to upload each diffe                                                                                                    | rent document type separately, so be sure to sca  | in, name and save |
| Apply for ROW Permit Extension                  | <ul> <li>your documents on your device as individual documents, that by clicking the Add button, choc<br/>corresponding document category. Applications that do not include separate named documents</li> </ul> | will be returned to the applicant for correction. | then select the   |
| Apply for RAI Extension                         | EOP TRANSEERS: Please unload a ord of the deed or lease showing that the applicant is eligible i                                                                                                    | to transfer the POW Permit into his/her/its name  | Confidential      |
| Request a Pre-Construction Meeting/Inspection   | terms of the lease parst be redacted before uploading.                                                                                                    |                                                   | . comidentia      |
| Submit a Permit-Required Deliverable            |                                                                                                    |                                                   |                   |
| Submit Insurance Renewal                        | Recent attachments (0)                                                                                                    |                                                   | +                 |
| S Make a Payment                                | 1                                                                                                    |                                                   |                   |
| ② Questions                                     |                                                                                                    |                                                   |                   |
| ⊖→ Log off                                      | Add                                                                                                    |                                                   |                   |
|                                                 |                                                                                                    |                                                   |                   |
|                                                 |                                                                                                    |                                                   |                   |
|                                                 |                                                                                                    |                                                   |                   |
|                                                 |                                                                                                    | << Back 5                                         | ave Next >>       |
|                                                 |                                                                                                    |                                                   |                   |

## STEP THREE: REVIEW AND SIGN THE AGREEMENT

All those seeking a ROW Permit (which is a revocable license) to use the District's right of way are required to review and consent to the limiting conditions set forth in Rule 40E-6.381, Florida Administrative Code. Please review the conditions carefully as they explain that the ROW Permit can be revoked by the District and set forth your obligations as a permittee.

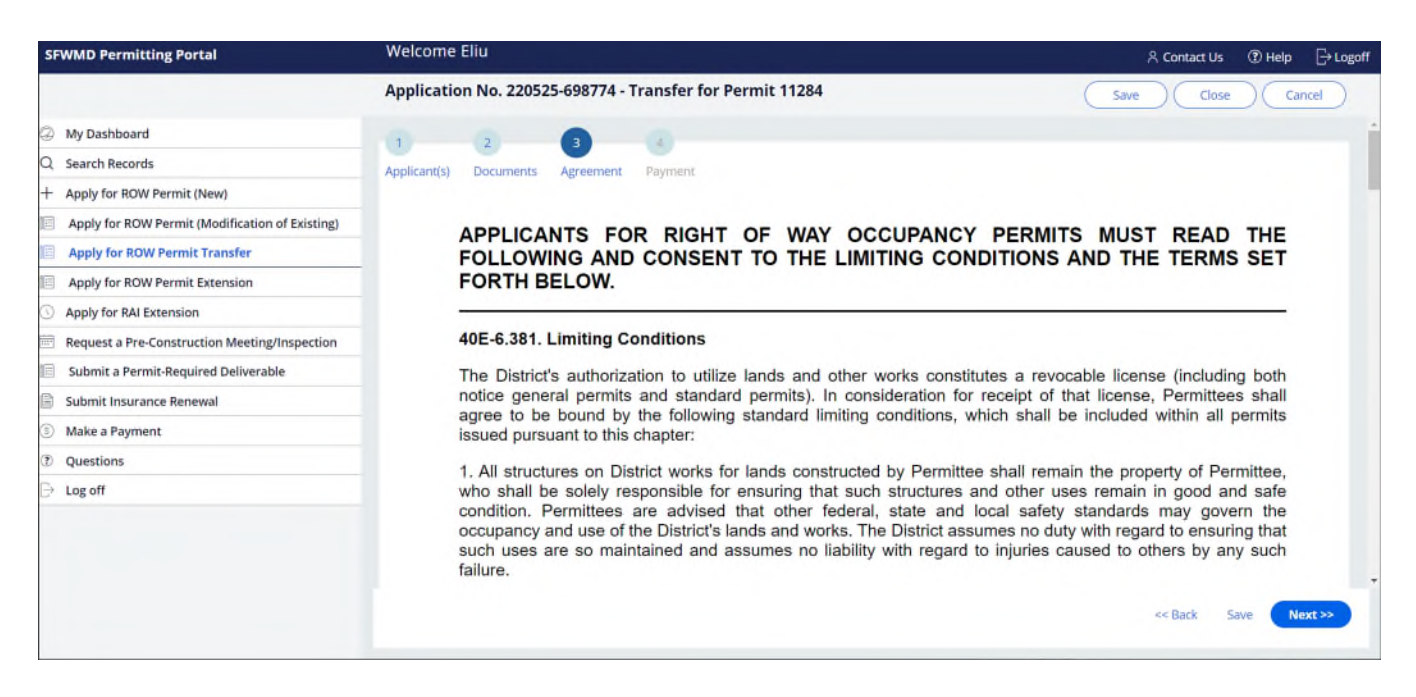

Scroll to the bottom of the "Agreement" section and click the "Sign & Agree" button, then the "Next" button.

| SFWMD Permitting Portal                         | Welcome Eliu                                                                                                    | 옷 Conta <mark>l</mark> : Us ① Help [-} Logoff                    |
|-------------------------------------------------|----------------------------------------------------------------------------------------------------|------------------------------------------------------------------|
|                                                 | Application No. 220525-698774 - Transfer for Permit 11284                                                                                                 | Save Cancel                                                      |
| Ø My Dashboard                                  | In compliance with provisions of Chapter 373, Florida Statutes an                                                                                         | nd Chapter 40E-6, Florida Administrative Code, application is    |
| Q. Search Records                               | with this application and made a part of this application. I hereby                                                                                       | certify that all information contained in or made a part hereof  |
| + Apply for ROW Permit (New)                    | is true and correct to the best of my knowledge, that any permit is                                                                                       | ssued shall require that the permitted use be constructed and    |
| Apply for ROW Permit (Modification of Existing) | operated in accordance with such information.                                                                                                    |                                                                  |
| Apply for ROW Permit Transfer                   | I further certify that I have read the Standar Limiting Conditio                                                                                          | ons appearing on this application and understand that said       |
| Apply for ROW Permit Extension                  | <ul> <li>Conditions will be incorporated within any permit issued pursuant<br/>Board. I further acknowledge that the SFWIPD may incorporate ac</li> </ul> | ditional special conditions as may be necessary in the best      |
| Apply for RAI Extension                         | interest of the District.                                                                                                    |                                                                  |
| Request a Pre-Construction Meeting/Inspection   | In signing this application, I acknowledge that failure to comp                                                                                           | ply with all conditions of this permit may result in permit      |
| Submit a Permit-Required Deliverable            | revocation, financial assurance or bony forfeiture, and remedial a                                                                                        | action against me by the SFWMD. I assume full responsibility     |
| Submit Insurance Renewal                        | respect to compliance with the conditions and limitations contained                                                                                       | ed within this application or within a permit issued as a result |
| ③ Make a Payment                                | of this application.                                                                                                    |                                                                  |
| ② Questions                                     | THIS CERTIFICATION AND CONTACT MAY BE SIGNED BY THE API                                                                                                   | PLICANT OR APPLICANT'S AGENT.                                    |
| ⊖ Log off                                       |                                                                                                    |                                                                  |
|                                                 | C Sign & Agree                                                                                                    |                                                                  |
|                                                 |                                                                                                    |                                                                  |
|                                                 |                                                                                                    |                                                                  |
|                                                 |                                                                                                    | << Back Save Next >>                                             |
|                                                 |                                                                                                    |                                                                  |

# **STEP FOUR: MAKE PAYMENT AND SUBMIT APPLICATION**

The fee for transfer of a ROW Permit is \$50.00. Payment must be made via credit/debit card or e-check. **Payment is handled by a third-party vendor.** The receipt is provided to the payer by the vendor. The District does not have the ability to provide you with a receipt. Please check your email for a digital receipt. A record of payment should also appear on your bank/credit card statement.

When you proceed to "Add Payment", you will be directed to the third-party vendor that will handle the transaction. When completed, you will be directed back to the page below. Click the "Finish" button to complete your online filing. You will receive an email advising that your application has been received and is in processing. If anything further is needed, you will be contacted directly.

| SFWMD Permitting Portal                         | Welcome Eliu           |                    |                   |        |                | <u>م</u> ۲     | ntact Us ⑦ Help 🕞 Logoff |
|-------------------------------------------------|------------------------|--------------------|-------------------|--------|----------------|----------------|--------------------------|
|                                                 | Application No. 2205   | 25-698774 - Transf | er for Permit 112 | 84     |                | Save           | Close Cancel             |
| ② My Dashboard                                  | 1 2                    | 3 4                |                   |        |                |                |                          |
| Q Search Records                                | Applicant(s) Documents | Agreement Paym     | ent               |        |                |                |                          |
| + Apply for ROW Permit (New)                    |                        |                    |                   |        |                |                |                          |
| Apply for ROW Permit (Modification of Existing) | Total Permit Fee 50.00 | Balance Due 50.00  | )                 |        |                |                |                          |
| Apply for ROW Permit Transfer                   | Add Payment            |                    | -                 |        |                |                |                          |
| Apply for ROW Permit Extension                  | Add Payment            |                    |                   |        |                |                |                          |
| S Apply for RAI Extension                       | Payer                  | Transaction Type   | Transaction Date  | Amount | Payment Method | Payment Status | Transaction Status       |
| Request a Pre-Construction Meeting/Inspection   | No items               |                    |                   |        |                |                |                          |
| Submit a Permit-Required Deliverable            |                        |                    |                   |        |                |                |                          |
| Submit Insurance Renewal                        |                        |                    |                   |        |                |                |                          |
| ③ Make a Payment                                |                        |                    |                   |        |                |                |                          |
| ? Questions                                     |                        |                    |                   |        |                |                |                          |
| ⊖ Log off                                       |                        |                    |                   |        |                |                |                          |
|                                                 |                        |                    |                   |        |                |                |                          |
|                                                 |                        |                    |                   |        |                |                |                          |
|                                                 |                        |                    |                   |        |                | <              | < Back Save Finish       |
|                                                 |                        |                    |                   |        |                |                |                          |

If you have other questions about the transfer process, District right of way, or ROW E-Permitting, please send them to <u>rowpermits@sfwmd.gov</u>.